# Пошаговая инструкция для получения доступа к мобильному приложению «БУТБ» (далее – «БУТБ»)

Шаг 1. Сформировать «Логин» и «Пароль» для входа в «БУТБ»

Последовательность действий:

1. Войти Персональный раздел.

2. В разделе «Аккредитация» на вкладке «Трейдер» заполнить поле «Телефон для СМС», нажать «Изменить параметры»

| ерсональный                                                                                                    | Выйти         Тестовый трейдер - 24094 участника - 15989           Регистрационный номер: 015989320001           тест участник-15989 |
|----------------------------------------------------------------------------------------------------|----------------------------------------------------------------------------------------------------|
| ведомления Кохредитация Управление подписками                                                                             | задаток / задолженность Допуск в торги Арбитраж Арбитраж Принятые заявки Электронные договоры Электронные соглашения Отчеты          |
| ЕДЕНИЯ ОБ АККРЕДИТОВАННОМ Э<br>ШЕ ТЕКУЩЕЕ СОСТОЯНИЕ: АККРЕДИТОВАН<br>НЕЖНОЕ ОБЕСПЕЧЕНИЕ / ЗАДАТОК: ВЫ РАБИ                | /ЧАСТНИКЕ<br>СОСТУПНО РЕДАКТИРОВАНИЕ СВЕДЕНИЙ<br>ОТАЕТЕ С ПРЕДОСТАВЛЕНИЕМ ЗАДАТКА (ПОДРОБНЕЕ)                                        |
| Реквизиты предприятия 📗 Структурные подразделе                                                                            | ния 🛛 Банковские реквизиты 🗍 Трейдер 🗋 Документы 🗋 Статус (Договора на биржевое обслуживание) 📗 Уполномоченные представители         |
| Сведения о представителе/Information                                                                                      | about the person who signs the contract                                                                                              |
| Фамилия Имя Отчество/Full name:                                                                                           | Тестовый трейдер - 24094 участника - 15989                                                                                           |
| Действует на основании/Acts on the basis of:                                                                              | Устав                                                                                                    |
| Номер документа/Number of document:                                                                                       |                                                                                                    |
| Начало полномочий/Valid from:                                                                                             | 11.09.2015                                                                                                    |
| Окончание полномочий/Expiry date:                                                                                         | бессрочно                                                                                                    |
| Документ, удостоверяющий личность/Identity<br>document:                                                                   | Полные реквизиты паспорта трейдера 24094                                                                                             |
| Идентификационный номер/Identification №:                                                                                 | Номер паспорта трейдера 24094                                                                                                    |
| *Должность трейдера/Trader Position:                                                                                      | Трейдер                                                                                                    |
| *Дата рождения / Birth date:                                                                                              | 01.01.1963 🛍                                                                                                    |
| *Место рождения / Birth place:                                                                                            | г. Первоуральск, Свердловская обл.                                                                                                   |
| *Национальность / Nationality:                                                                                            | РОССИЯ                                                                                                    |
| *Контактный телефон/Phone number:                                                                                         | Номер телефона трейдера - 24094                                                                                                    |
| Телефон для CMC/Mobile phone number for SMS:                                                                              | +99 999 999 999 999                                                                                                    |
| алтана полер телефона используется оля<br>отправки персональных уведомлений и<br>овторизации в мобильном приложении Бирхи | Изменить параметры                                                                                                    |
| авторазации в новилопон приложении виржи                                                                                  |                                                                                                    |

3. В открывшемся окне (см. следующий рисунок) ввести пароль, повторить его и нажать «Изменить». Логин формируется автоматически.

| ерсональный                                                                                                    | и раздел                                                                     |                   | Вый              | ТИ ТЕСТОВЫ<br>Регистраци<br>ТЕСТ УЧАСТ | Й ТРЕЙДЕР - 24094 У<br>онный номер: 0159893<br>ЭИК-15989 | /ЧАСТНИКА - 15989<br>20001 |
|----------------------------------------------------------------------------------------------------|------------------------------------------------------------------------------|-------------------|------------------|----------------------------------------|----------------------------------------------------------|----------------------------|
| едомления<br>Ассредитация<br>Управление<br>подписками                                                                                                    | Задаток /<br>Задаток / Допуск в торги                                        | Арбитраж          | нятые Электр     | Электронные догосоры                   | Электронные соглашения                                   | Огчеты                     |
| -<br>ДЕНИЯ ОБ АККРЕДИТОВАННОМ У                                                                                                    | ИАСТНИКЕ                                                                     |                   |                  |                                        |                                                          |                            |
| ИЕ ТЕКУЩЕЕ СОСТОЯНИЕ: АККРЕДИТОВАН                                                                                                    | : ДОСТУПНО РЕДАКТИРОВАНИ                                                     | ИЕ СВЕДЕНИЙ       |                  |                                        |                                                          |                            |
| ЕЖНОЕ ОБЕСПЕЧЕНИЕ / ЗАДАТОК: ВЫ РАБ                                                                                                    | ОТАЕТЕ С ПРЕДОСТАВЛЕНИЕМ                                                     | ЗАДАТКА (ПОДРОБІ  | HEE)             |                                        |                                                          |                            |
| еквизиты предприятия 📗 Структурные подразделе                                                                                                    | ния Банковские реквизиты                                                     | Грейдер Документы | Статус (Договора | на биржевое обслужива                  | ние) 📗 Уполномоче                                        | енные представители        |
| ведения о представителе/Information                                                                                                    | about the person who sign                                                    | is the contract   |                  |                                        |                                                          |                            |
| амилия Имя Отчество/Full name:                                                                                                    | Тестовый трейлер - 24094 участни                                             | va _ 15080        |                  |                                        |                                                          |                            |
| ействует на основании/Acts on the basis of:                                                                                                    | ИЗМЕНИТЬ ПАРАМЕТРЫ АВТ                                                       | ОРИЗАЦИИ В МОБИЛЬ | НОМ ПРИЛОЖЕНИ    | × N                                    |                                                          |                            |
| омер документа/Number of document:                                                                                                    | Имя пользователя: (Логин):                                                   | mdv128            |                  |                                        |                                                          |                            |
| іачало полномочий/Valid from:                                                                                                    | * Пароль:                                                                    | •                 |                  | Показать                               |                                                          |                            |
| кончание полномочий/Expiry date:                                                                                                    | * Повторите пароль:<br>би                                                    | •                 |                  | Токазать                               |                                                          |                            |
| окумент, удостоверяющий личность/Identity<br>ocument:                                                                                                    | 1                                                                            |                   | Изменить         | Отмена                                 |                                                          |                            |
| дентификационный номер/Identification №:                                                                                                    | Номер паспорта трейдера 24094                                                |                   |                  |                                        |                                                          |                            |
| Должность трейдера/Trader Position:                                                                                                    | Трейдер                                                                      |                   |                  |                                        |                                                          |                            |
| Дата рождения / Birth date:                                                                                                    | 01.01.1963                                                                   |                   |                  |                                        |                                                          |                            |
| Место рождения / Birth place:                                                                                                    | г. Первоуральск, Свердловская об.                                            | n.                |                  |                                        |                                                          |                            |
|                                                                                                    | РОССИЯ                                                                       |                   | ~                |                                        |                                                          |                            |
| Национальность / Nationality:                                                                                                    |                                                                              |                   |                  |                                        |                                                          |                            |
| Национальность / Nationality:<br>Контактный телефон/Phone number:                                                                                                    | Номер телефона трейдера - 24094                                              |                   |                  |                                        |                                                          |                            |
| Национальность / Nationality:<br>Контактный телефон/Phone number:<br>Телефон для CMC/Mobile phone number for SMS:                                                                                                    | Номер телефона трейдера - 24094<br>+99 999 999 999 999                       |                   |                  |                                        |                                                          |                            |
| Национальность / Nationality:<br>Контактный телефон/Phone number:<br>Телефон для CMC/Mobile phone number for SMS:<br>Данный номер телефона используется для<br>отпровки персональных уведомлений и<br>реторизоции в мобильном приложений бирки | Номер телефона трейдера - 24094<br>+99 999 999 999 999<br>Изменить параметры |                   |                  |                                        |                                                          |                            |

В случае успешного изменения данных отобразится сообщение: «Данные для авторизации в мобильном приложении скорректированы» (см. следующий рисунок).

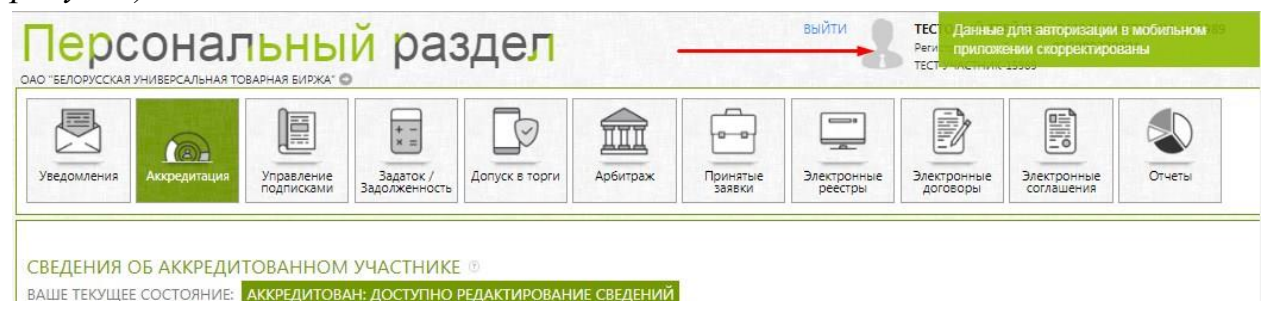

## Шаг 2. Скачать и установить «БУТБ» с Google Play

#### <u>Вариант 1.</u>

Последовательность действий:

1. Запустить Google Play

2. В строке поиска ввести «БУТБ» и выбрать из списка приложений «Мобильное приложение БУТБ»

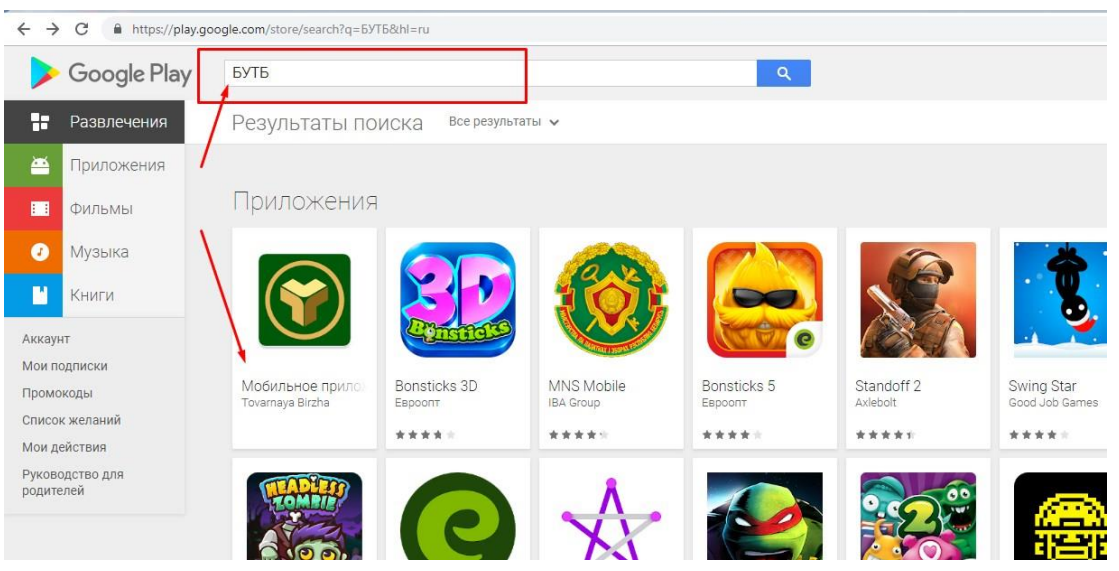

3. Нажать кнопку «Установить» в открывшемся окне:

| • •                                                     | Поиск       |                |                                                             |                                                                                                    | ٩                                                 |                                                                                                    |   | Войти |
|---------------------------------------------------------|-------------|----------------|-------------------------------------------------------------|----------------------------------------------------------------------------------------------------|---------------------------------------------------|----------------------------------------------------------------------------------------------------|---|-------|
| Приложения                                              | Категории 🗸 | Главная        | Лучшее Но                                                   | рвинки                                                                                                    |                                                   |                                                                                                    | 0 | ٥     |
| Мои<br>приложения                                       |             |                |                                                             |                                                                                                    |                                                   |                                                                                                    |   |       |
| Рlay Маркет<br>Игры<br>Для всей семьи<br>Выбор редакции |             | (              | <b>Y</b>                                                    | Мобильно<br>Tovarnaya Birzha Бизн<br>ЭР                                                                                                    | е приложение<br>∞                                 | БУТБ                                                                                                    |   |       |
| каунт                                                   |             |                | <u> </u>                                                    |                                                                                                    | обавить в список желаний                          | Установить                                                                                                    |   |       |
| и подписки<br>пользовать бонус                          |             |                | •                                                           | <ul> <li>▲ 1230</li> <li>▲ 1230</li> <li>▲ 1230</li> <li>▲ 1230</li> </ul>                                                                                                    | •231                                              |                                                                                                    |   |       |
| исок желаний<br>и действия                              |             |                | обро пожаловать в<br>обро пожаловать в<br>ороснальный разді | Be parties are the special spectrum more simplified<br>Disponsements on Experiments (State) (1995)<br>& C. S. Spectrum and Add Mandelson,<br>mechanismum (State)                                                                                                    | Aless<br>Aless<br>Landforce Areaceil              | Balanti seare<br>Ber seare                                                                                                    |   |       |
| ководство для<br>дителей                                |             | 12 47<br>12 47 |                                                             | Construction and Construction and Constr | Arganisei sodameani     Augurise / auguriseisente | latis concentration operated<br>interaction — w                                                                                                    |   |       |
|                                                         |             | L F.           | Depote                                                      | In concession of the second second se | >         O         Daryowa razw                  |                                                                                                    |   |       |
|                                                         |             |                | Generation (Propose                                         | Charamang (MURU) Anaraman na<br>Anaramang (MURU) Anaraman na<br>Anaramang (MURU) Anaraman na<br>Anaramang (MURU) Anaraman na anaraman<br>ang anaraman na Anaraman na anaraman na anaraman<br>ang anaraman na Anaraman na Anaraman na Anaraman na Anaraman<br>ang anaraman na Anaraman na Anaraman na Anaraman na Anaraman na Anaraman na Anaraman na Anaraman na Anaraman na                                                                                                    | Angel Integrates     Angel Integrates             | 102103 / Ingganesen th<br>prepaigness of the second second se |   |       |
|                                                         |             | ſ              |                                                             | reparate to per                                                                                                    | ð Koratu                                          | ERI (M Namman representation)<br>pertrained representations "(per                                                                                                    |   |       |

#### Вариант 2.

Последовательность действий:

1. Запустить приложение для считывания QR-кода

2. Считать QR-код, расположенный ниже. Откроется окно для установки приложения

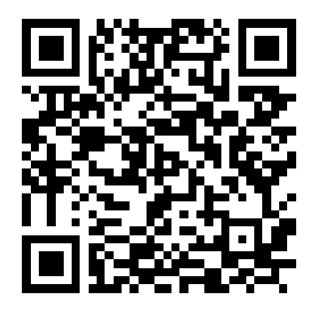

3. В открывшемся окне нажать кнопку «Установить»:

| Ougleriay         | Поиск       |                                                       |                                                                                                    | Q                             |                                                                                                    |   | Вой |
|-------------------|-------------|-------------------------------------------------------|----------------------------------------------------------------------------------------------------|-------------------------------|----------------------------------------------------------------------------------------------------|---|-----|
| Приложения        | Категории 🗸 | Главная Лучшее Нов                                    | инки                                                                                                    |                               |                                                                                                    | G | •   |
| Мои<br>приложения |             |                                                       |                                                                                                    |                               |                                                                                                    |   |     |
| Play Маркет       |             |                                                       | Мобильно                                                                                                    | - приложение                  | EVIE /                                                                                                    |   |     |
|                   |             | $\square$                                             | Tovarnava Birzha                                                                                                    | e inprotovicemme              |                                                                                                    |   |     |
| Игры              |             |                                                       | 3.                                                                                                    |                               |                                                                                                    |   |     |
| Для всей семьи    |             |                                                       |                                                                                                    |                               |                                                                                                    |   |     |
| Выбор редакции    |             |                                                       |                                                                                                    |                               |                                                                                                    |   |     |
| avht              |             |                                                       | 1 月                                                                                                    | обавить в список желаний      | Установить                                                                                                    |   |     |
| подписки          |             |                                                       |                                                                                                    |                               |                                                                                                    |   |     |
| ользовать бонус   |             | *                                                     | * # 1000 <b>*</b> # #                                                                                                    | 16201 - <b>*</b> 4 8          |                                                                                                    |   |     |
| сок желаний       |             |                                                       | AR Departments to spectromean anglish<br>Departments to be many data anglish                                                                                                    |                               | And And And And And And And And And And                                                                                                    |   |     |
| и действия        |             | Добро пожаловать в<br>Персональный раздел             | A 1 A TRANSPORTATION AND A DESCRIPTION OF A DESCRIPTION OF A DESCRIPTION O | Landovce Areaceit             | fait coupe                                                                                                    |   |     |
| оводство для      |             | участника биржевой<br>торговли                        | Andrews                                                                                                    | Ф. Аналлин нфализия           | List is a first summer symmetry                                                                                                    |   |     |
| ителей            |             | Ann an reported and a feature designed and the second | <ul> <li>Provide search 1970 The Transporter and search and spaces<br/>122 CARD RVN The anity appropriate object paid time a<br/>strategict another participant size (27) 129-020-28.</li> </ul>                                                                                                    | > E Marte / mathematic        |                                                                                                    |   |     |
|                   |             | Dirts.                                                | Processor of American Statements                                                                                                    | y Daytowa rapo                |                                                                                                    |   |     |
|                   |             | Depoly                                                |                                                                                                    | C Assigned trade-processing   | DR DR - Colggeptietener (s.<br>populaten Tragementenen)                                                                                                    |   |     |
|                   |             | Antonio Internet (Proposer                            | Disaminerary (PRURIT manyore seasor ex-<br>mologicitaries Provide pergenaie elipsiations &<br>organ according to an elipsiation elipsiation a                                                                                                    | > (0) recepter                | Ten VI - Degree 1 genere                                                                                                    |   |     |
|                   |             |                                                       | research tenant                                                                                                    | Conserve of the to operations | merchanistian (200)                                                                                                    |   |     |
|                   |             | NAX 310 MARTARY                                       | and the A Concerns                                                                                                    |                               | car Su - Constant representation<br>print representation "(print<br>trial print representation)"                                                                                                    |   |     |
|                   |             |                                                       | The part of the second second se                                                                                                    | >                             | and the second second sec |   |     |

### Шаг 3. Войти в «БУТБ»

Последовательность действий для входа в «БУТБ»:

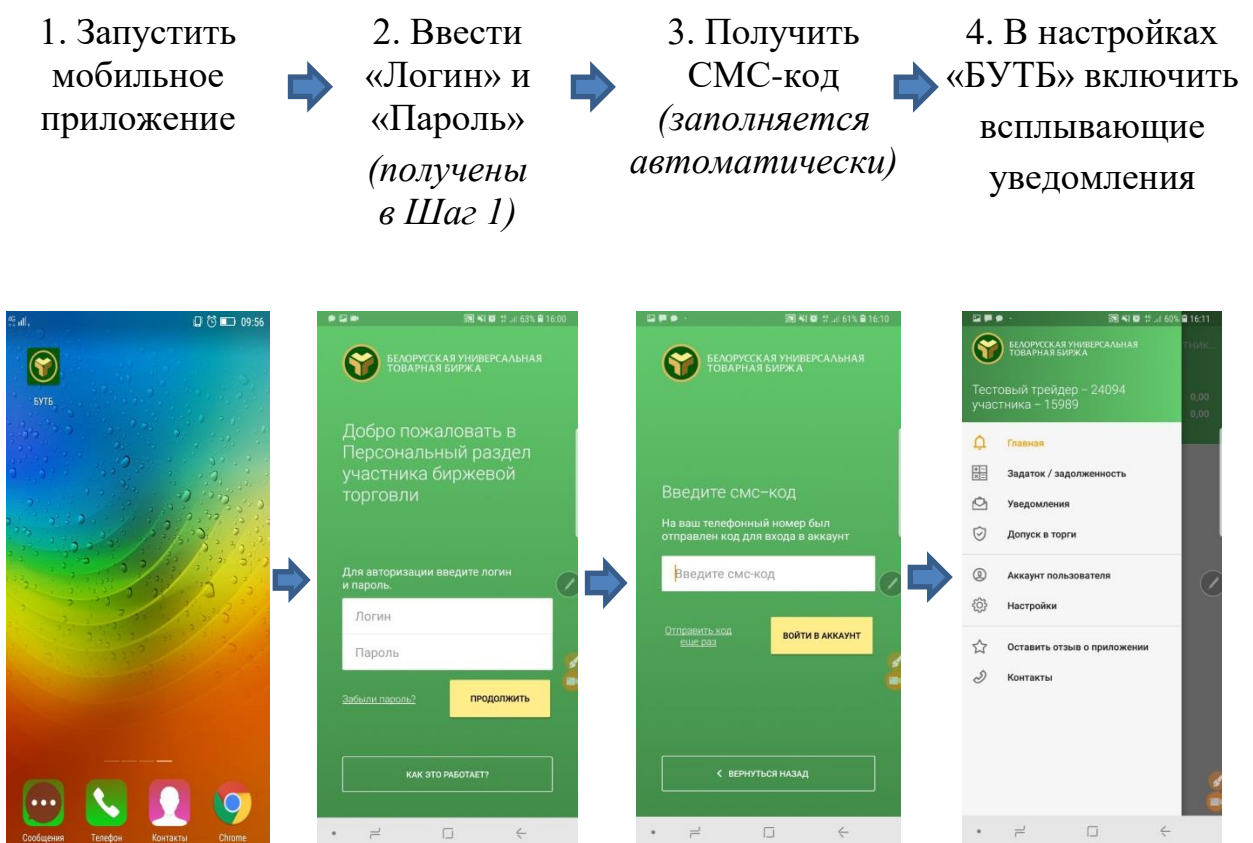